- 1. Establish an account with <u>Photobucket.com</u>.
- 2. Upload your photos to your Photobucket account per the instructions at their web site.
- 3. Find the image you want to display on one of the N Tractor Club forums. Depending on the Photobucket account you have, use one of the examples below to copy the "Direct Link" code of the image. This will automatically copy the link to your computer's clipboard.

| Click to copy link. |                                                                                                   | Right click to copy link.                 | Click to copy link. |                                                                                                    |          |  |  |
|---------------------|---------------------------------------------------------------------------------------------------|-------------------------------------------|---------------------|----------------------------------------------------------------------------------------------------|----------|--|--|
| E                   |                                                                                                   |                                           | Image Links         | ~                                                                                                    |          |  |  |
|                     |                                                                                                   |                                           | Email & IM          | http://smg.beta.photobucke                                                                                                    |          |  |  |
| 9N_inst             | rumentpane                                                                                        | 9N_instrumentpan<br>Email & IM http://smg | Direct link         | http://it                                                                                                    |          |  |  |
| Share   Edit        | Delete   Move                                                                                     | Direct link                               | HTML code           | <a "<="" href="http://beta.photobi&lt;/td&gt;&lt;/tr&gt;&lt;tr&gt;&lt;td&gt;Email &amp; IM&lt;/td&gt;&lt;td&gt;http://smg.photob&lt;/td&gt;&lt;td&gt;HTML code &lt;a href=" td=""><td></td><td></td></a> |          |  |  |
| Direct link-        | http g photobi                                                                                    | HTML thumb                                | HTML thumb code     | <a href="http://beta.photobu&lt;/td&gt;&lt;/tr&gt;&lt;tr&gt;&lt;td&gt;HTML code&lt;/td&gt;&lt;td&gt;&lt;a href=" http:="" ph<="" td=""><td>IMG code</td><td></td><td></td></a>                           | IMG code |  |  |
| HTML thumb          | <a href="http://im</td> <td>IMG thumb</td> <td>IMG code</td> <td>[IMG]http://img.photobucket</td> | IMG thumb                                 | IMG code            | [IMG]http://img.photobucket                                                                                                    |          |  |  |
| IMG code            | [IMG]http://img.ph                                                                                | (Laure Anth)                              |                     |                                                                                                    |          |  |  |
| IMC thumb           | [URL=http://img.p                                                                                 |                                           | IMG thumb code      | [URL=http://smg.beta.photc                                                                                                    |          |  |  |

4. Now paste that code into the "Optional Image URL" box on the "Post a Message" or "Post a Follow Up" page of the N Tractor Club forum.

| <u>Name</u><br><u>E-Mail</u><br>Subject | :: | My Name<br>My E-Mail<br>My Subject |                                         |       |  |  |  |  |
|-----------------------------------------|----|------------------------------------|-----------------------------------------|-------|--|--|--|--|
| Message                                 | :  |                                    |                                         |       |  |  |  |  |
| My message.                             |    |                                    |                                         |       |  |  |  |  |
| Optiona<br>Link Ti<br>Optiona           |    | Link URL :<br>e :<br>Image URL:    | http://img.photobucket.com/albums/v253/ | usema |  |  |  |  |

Post A Message

www.ntractorclub.com

5. When you click the "Preview Message" button, your image should display on the preview page. If not, go back and try again. There maybe a part of the code that's missing when you tried to copy and paste it from your Photobucket account. Be sure to copy the **complete** URL code. Here's an example of the complete code:

http://img.photobucket.com/albums/v253/username/4spokewheel.jpg

6. For more information, click the link below:

http://support.photobucket.com/entries/21113677-Link-Codes-Embedding-or-Linking-Photos-and-Videos

Hope that helps, Tyler (MD)